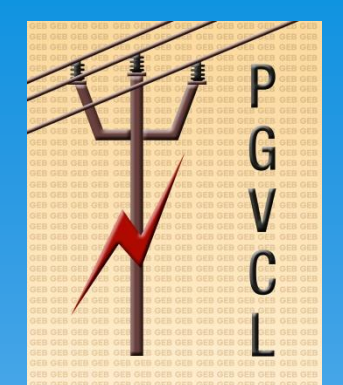

## Creating account on GUVNL Consumer portal and accessing various services

- https://portal.guvnl.in/login.php is the link for the Consumer Portal of PGVCL
- Enter <u>User Name</u> and <u>Password</u> and select company as PGVCL OR
- If you have not registered on the consumer portal earlier please click on <u>"Register Now"</u>. Following Page will open. Please fill up the form and register yourself on consumer portal

#### **Accessing Various services**

- \* Application for New HT Connection
- \* Application for Additional HT Load
- \* Application for Reduction HT Load
- \* Track Application Status
- \* View Bill History
- \* Payment of Energy Charges/Estimate Charges
- \* View Payment History

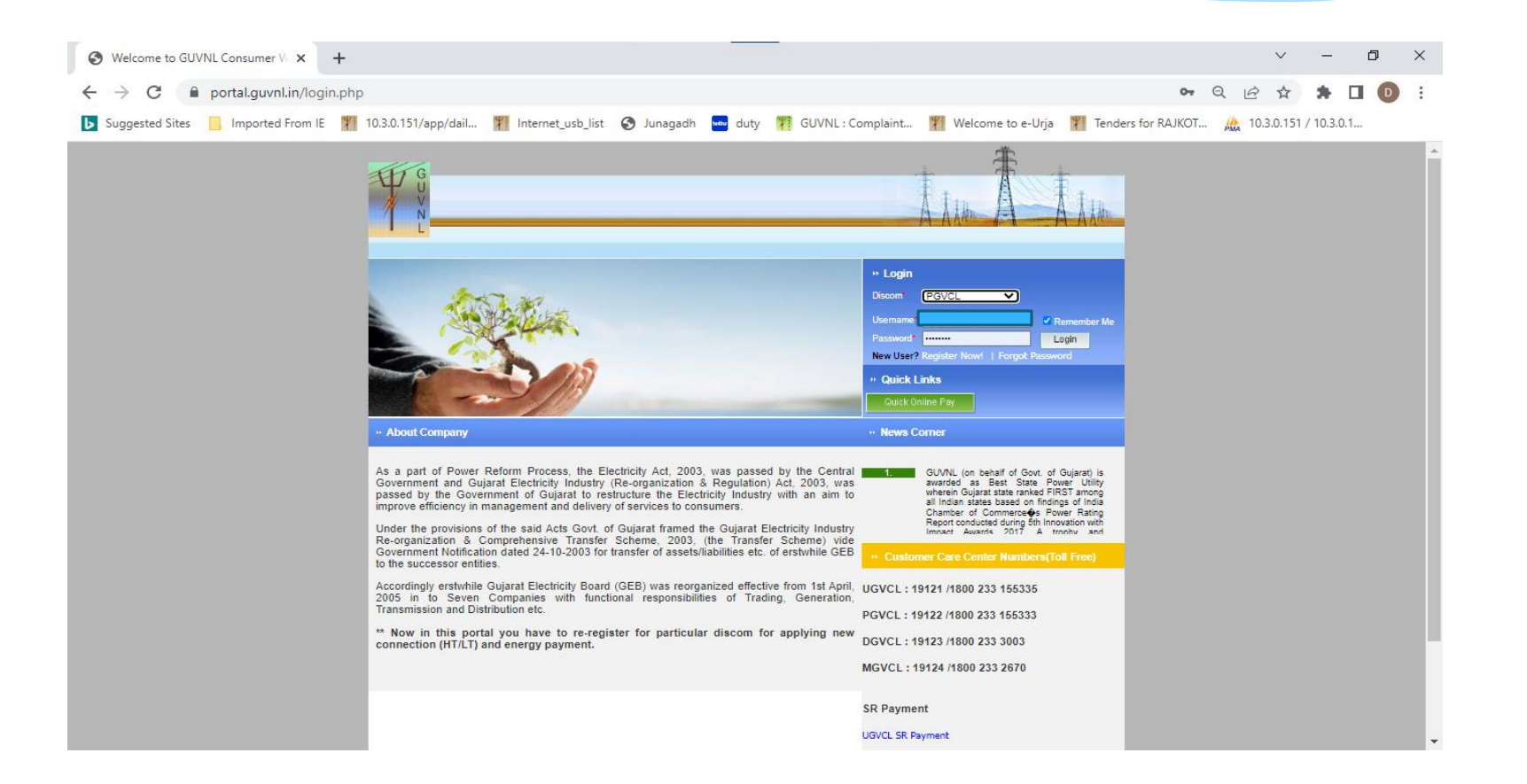

| C Partalgundin/Reg.php                                                                                                    | Welcome to GUVNL Consumer W × +                            |                                      |                                                                                                    |                         |                    | `          | / -        | · (   | כ |
|----------------------------------------------------------------------------------------------------|------------------------------------------------------------|--------------------------------------|----------------------------------------------------------------------------------------------------|-------------------------|--------------------|------------|------------|-------|---|
| Suggested Site  Inported From E  10.30.151/spp/dall  10.30.151/spp/dall  10.30                                                                                                    | → C 🔒 portal.guvnl.in/Reg.php                              |                                      |                                                                                                    |                         | 07                 | QB         | ¢۲ 🛪       |       | D |
| Reported and      Reported and      Reporte     | Suggested Sites 📃 Imported From IE 🏼 🎢 10.3.0.151/app/dail | 🎢 Internet_usb_list 🧯                | ) Junagadh 🔤 duty 🏋 GUVNL : Complaint                                                                                                    | 🐐 Welcome to e-Urja 🏻 🏋 | Fenders for RAJKOT | . 🏔 10.3.0 | .151 / 10. | 3.0.1 |   |
| Neglectation         DSSCOM*       Select V         Usermane*                                                                                                    | - Registr                                                  | tion                                 | Å1                                                                                                    | IIII A ALLA             |                    |            |            |       |   |
| Du nd use gase or special drantence "_" & hyphen "."<br>e.g. Musich, Munich, Zhenda<br>Passe use at least one cigit, one special drantence "_" & hyphen "."<br>e.g. Text0122.<br>Confirm Passevord*<br>First Name*<br>Lat Name*<br>Lat Name*<br>Du nd use gase or special drantence words drantence words drantence may be and howe letter.<br>e.g. Text0122.<br>Confirm Passevord*<br>Du nd use gase or special drantence words drantence words drantence may be and howe letter.<br>e.g. Text0122.<br>Confirm Passevord*<br>Du nd use gase or special drantence words drantence words drantence may be and howe letter.<br>e.g. Text0122.<br>Du nd use may be and howe letter.<br>e.g. 0.9012-0010 (db emm-yyyy)<br>Mode No.**<br>e.g. 1.9012-0010 (db emm-yyyy)<br>Mode No.**<br>e.g. 1.9012-0010 (db emm-yyyy)<br>Mode No.**<br>e.g. 1.9012-0010 (db emm-yyyy)<br>Mode No.**<br>e.g. 1.9012-0010 (db emm-yyyy)<br>Mode No.**<br>e.g. 1.9012-0010 (db emm-yyyy)<br>Mode No.**<br>e.g. 1.9012-0010 (db emm-yyyy)<br>Mode No.**<br>e.g. 1.9012-0010 (db emm-yyyy)<br>Mode No.**<br>e.g. 1.9012-0010 (db emm-yyyy)<br>Mode No.**<br>e.g. 1.9012-0010 (db emm-yyyy)<br>Storativy Question-<br>V                                                                                                    |                                                            | Registration<br>DISCOM*<br>Username* | Select V                                                                                                    |                         |                    |            |            |       |   |
| Fish Name*         Midde Name         Lati Name*         Lati Name*         Bith Date*         e.g. 03-02-2010 (dd=mm=yyyy)         Mobile Noc**         e.g. 03-02-2010 (dd=mm=yyyy)         Landine No.         e.g. 03/92/456456         E-Mail Address*         e.g. Latification         e.g. Latification                                                                                                    |                                                            | Password*<br>Confirm Password*       | Do not use space or special characters except underscore '_ & hyphen $\heartsuit$ ,<br>e.g. Jahru, Smith, Jämäth.<br>Rease use at least one digit, one special character, one upper and lower lette<br>e.g. Test@122. |                         |                    |            |            |       |   |
| Midde Name Last Name Last Name Last Name e_g03-01-2010 (ds-mm*yyy) Midde Na.* e_g03-1234568 Landime Na. e_g031234568456 E-Mail Address* e_gdetEl@ubc.com e_ghetEl@ubc.com scurity Question* Scurity Question*                                                                                                    |                                                            | First Name*                          |                                                                                                    |                         |                    |            |            |       |   |
| Last Name"  Last Name  Last Name |                                                            | Middle Name                          |                                                                                                    |                         |                    |            |            |       |   |
| e.g. 03-01-2010 (dd=meryyyy)<br>Mobile Na.**                                                                                                    |                                                            | Last Name*                           |                                                                                                    |                         |                    |            |            |       |   |
| e_9.12345788<br>Landline No.<br>e_g_0703456456<br>E-Mail Address <sup>®</sup><br>e_g_test@abc.com<br>Security Question <sup>*</sup><br>Security Question <sup>*</sup>                                                                                                    |                                                            | Mobile No.**                         | e.g. 03-01-2010 (dd-mm-yyyy)                                                                                                    |                         |                    |            |            |       |   |
| E-Meil Address*  E-Meil Address*  e.g.test@ubc.com  Security Question*                                                                                                    |                                                            | Landline No.                         | e.g.9123456788                                                                                                    |                         |                    |            |            |       |   |
| Security Question* Select Security Question-                                                                                                    |                                                            | E-Mail Address*                      | e.q.test@abc.com                                                                                                    |                         |                    |            |            |       |   |
|                                                                                                    |                                                            | Security Question*                   | -Select Security Question-                                                                                                    |                         |                    |            |            |       |   |
|                                                                                                    |                                                            | I have read all the                  | terms & conditions and fully agree with the same.*                                                                                                    |                         |                    |            |            |       |   |
| □ I have read at the terms & conditions and fully agree with the same.*                                                                                                    |                                                            | Note: ** Either of the               | field is mandatory                                                                                                    |                         |                    |            |            |       |   |

P

G

С

 Once Registered Log in to the portal as above. Following Screen will Appear Click on the <u>"Manage Account"</u>

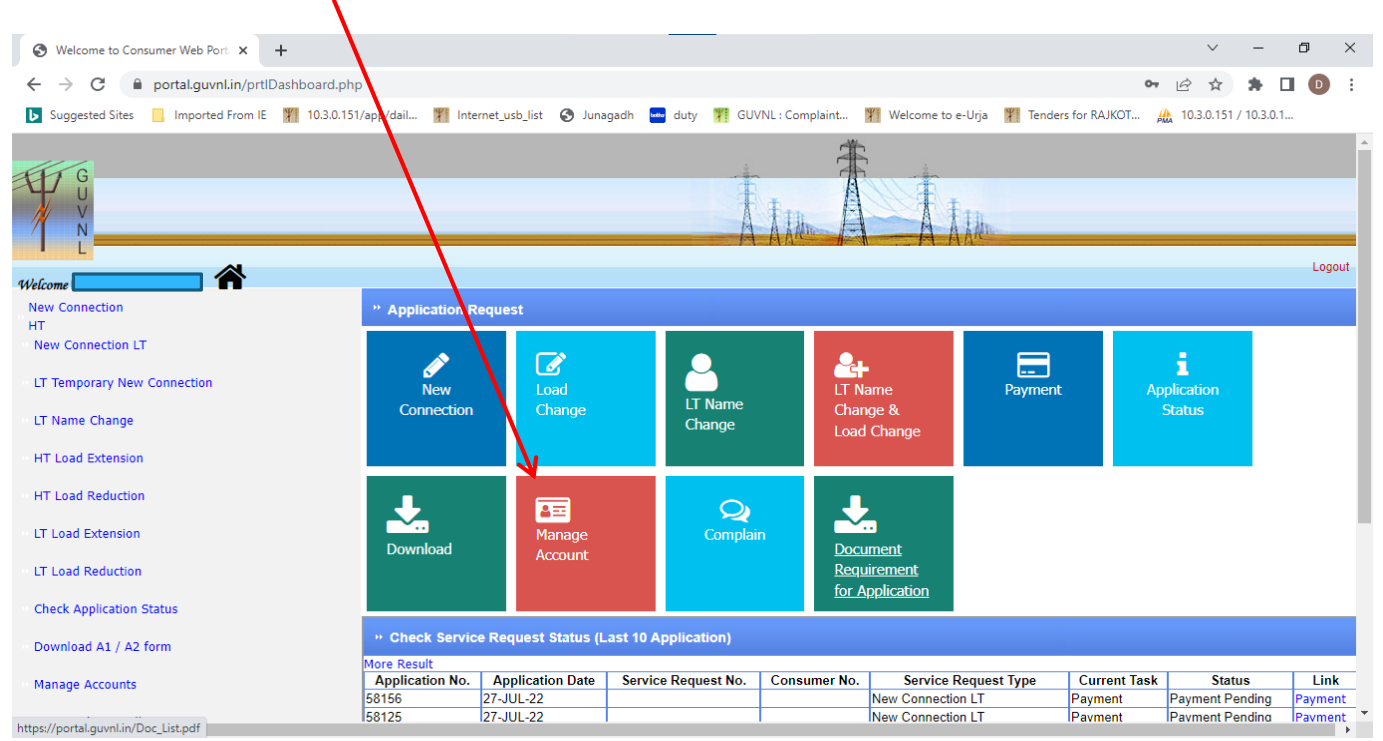

- P G V C L
- \* After Clicking following screen will appear. Please click on <u>"Add HT Account"</u> to add the HT Account

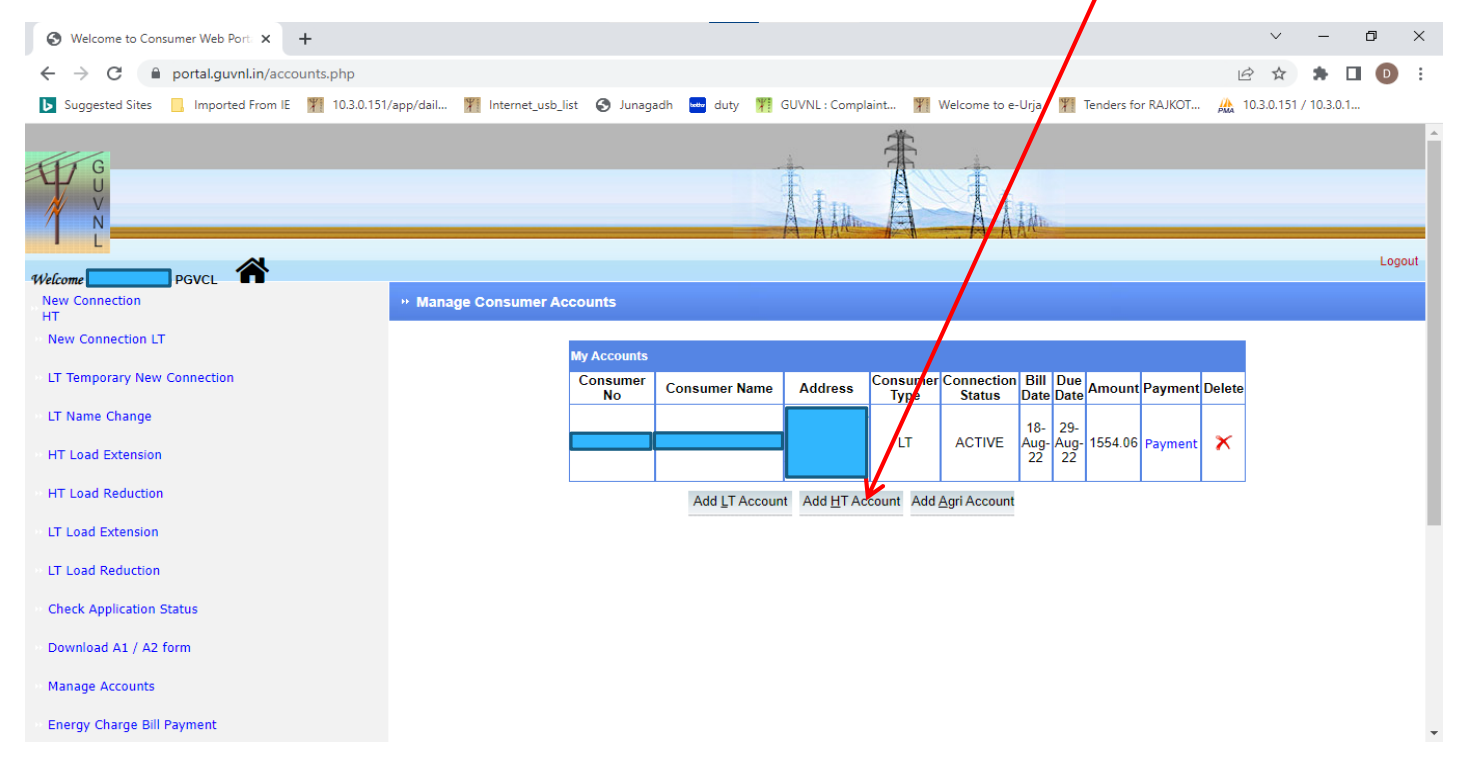

- P G V C L
- Following Screen will appear. Please enter the details as asked from you previous bill.

| S Welcome to Consumer Web Port × +                                             |                |              |                    |                           |                       |                        |                     |                   |                             |                             |          | $\sim$    | -         | ٥ | $\times$ |
|--------------------------------------------------------------------------------|----------------|--------------|--------------------|---------------------------|-----------------------|------------------------|---------------------|-------------------|-----------------------------|-----------------------------|----------|-----------|-----------|---|----------|
| $\leftrightarrow$ $\rightarrow$ $\mathbf{C}$ $\$ portal.guvnl.in/addaccount.ph | hp?type=HT     |              |                    |                           |                       |                        |                     |                   |                             |                             | QE       | · ☆       | *         |   |          |
| Suggested Sites Imported From IE 10.3.0                                        | 0.151/app/dai  | l 🏋 In       | ternet_usb_l       | list 🕥 Ju                 | unagadh               | 👐 duty                 | 🕅 GUVN              | L : Complaint.    | 🏋 Welcome to                | e-Urja 🏾 🎢 Tenders for RAJk | (OT 🏔 10 | 0.3.0.151 | / 10.3.0. |   |          |
| Welcome A                                                                      |                |              |                    |                           |                       |                        |                     |                   |                             |                             |          |           |           | L | ogout 🔺  |
| New Connection                                                                 | • Manage Co    | nsumer Acco  | ounts              |                           |                       |                        |                     |                   |                             |                             |          |           |           |   |          |
| New Connection LT                                                              |                |              |                    |                           |                       | accupt                 |                     |                   |                             |                             |          |           |           |   |          |
| LT Temporary New Connection                                                    |                |              |                    |                           | Consumer              | No.*                   |                     |                   |                             |                             |          |           |           |   |          |
| LT Name Change                                                                 |                |              |                    |                           | Consumer              | Name.                  |                     |                   |                             |                             |          |           |           |   |          |
| HT Load Extension                                                              |                |              |                    |                           | Bill Date*            |                        |                     | 02.01.2020 (dd.m  |                             |                             |          |           |           |   |          |
| HT Load Reduction                                                              |                |              |                    |                           | Past Read             | ing (KWH) <sup>*</sup> | e.g.                |                   | n ontor Part Raadian Import |                             |          |           |           |   |          |
| IT Load Extension                                                              |                |              |                    |                           | Note: Con             | sumer No, Bil          | I Date and Past F   | leading should be | from the same bill.         |                             |          |           |           |   |          |
|                                                                                |                |              |                    |                           |                       |                        |                     | Save              | Back                        |                             |          |           |           |   |          |
|                                                                                | Cample         | Dill •       |                    |                           |                       |                        |                     |                   |                             |                             |          |           |           |   |          |
| Check Application Status                                                       | Sample         | - III        |                    |                           |                       |                        |                     |                   |                             |                             |          |           |           |   |          |
| Download A1 / A2 form                                                          |                |              |                    |                           |                       |                        |                     |                   |                             |                             |          |           |           |   |          |
| Manage Accounts                                                                |                |              | HT BIL             | L FOR THE M               | ONTH OF SEP           | -2021                  |                     | By RPAD/Hand I    | Delivery No.                |                             |          |           |           |   |          |
| Energy Charge Bill Payment                                                     |                |              |                    |                           |                       |                        |                     | OFFICE OF EXE     | C. ENGINEER                 |                             |          |           |           |   |          |
| Payment History                                                                |                |              |                    |                           |                       |                        |                     | DGVCL Division    | n Office                    |                             |          |           |           |   |          |
| Bill History                                                                   | Division Offic | ce Email id: |                    |                           |                       | Phone No:              |                     | Concernation      | 2                           |                             |          |           |           |   |          |
| Register Complaint                                                             | Consumer No:   | Tarrif       | Contract<br>Demand | 85%<br>Contract<br>Demand | Actual Max.<br>Demand | Billing<br>Demand      | Excess Cont.<br>DMD | SD Cash           | Bank Guarantee              |                             |          |           |           |   |          |
| Search Complaint                                                               | 20133          | H7P-I        | 180                | 153                       | 2                     | 153                    | Natural Mar. D      | 606892            | 0.00                        |                             |          |           |           |   |          |
|                                                                                | 11             | 687          | 687                | 0                         | 1                     | 3                      | ACCURL MAX D        | ab during day     | PP INGICATOR                |                             |          |           |           |   |          |
|                                                                                | Meter No:      | Make         | CTPT Make          | CTPT Srno                 | CT Ratio              | PT Ratio               | Meter               | MC/MF/CD/7F       | Meter Status                |                             |          |           |           |   |          |
|                                                                                | UHT00169       | SEMS         |                    | 3                         |                       |                        | oono odii b         |                   | Normal                      |                             |          |           |           |   |          |
|                                                                                |                | KWH          | KVAH               | KVARH                     | JAMD                  | PEAK HR                | NIGHT HR            | AMD DAY           | AMD NIGHT                   |                             |          |           |           |   |          |
|                                                                                | Current at     | 0092         | 709746             | 191337                    |                       | 219468                 | 228564              |                   |                             |                             |          |           |           |   |          |
|                                                                                | Previous R     | 659011       | 709517             | 191337                    |                       | 219396                 | 228481              |                   |                             |                             |          |           |           |   |          |
|                                                                                | Diff*ME        | 687          | 687                | 0                         |                       | 216                    | 249                 |                   |                             |                             |          |           |           |   |          |
|                                                                                | Old Met        |              |                    |                           |                       |                        |                     |                   |                             |                             |          |           |           |   | -        |

\* The Account will be added and will be seen on clicking the "Manage Account"

| S Welcome to Consumer Web Port: X    | +                             |                     |                     |                       |                             |                | ~ -                  | ٥      | ×    |
|--------------------------------------|-------------------------------|---------------------|---------------------|-----------------------|-----------------------------|----------------|----------------------|--------|------|
| ← → C 🔒 portal.guvnl.in/prtl         | Dashboard.php                 |                     |                     |                       |                             | <b>0-</b>      | 2 🖈 🛊                |        | :    |
| Suggested Sites 📙 Imported From IE   | ¥ 10.3.0.151/app/dail ¥ Inter | net_usb_list 🔇 Juna | gadh 🚾 duty 🏋 GU\   | /NL : Complaint 🏋     | Welgome to e-Urja 🌾 Tenders | s for RAJKOT 🏔 | 10.3.0.151 / 10.3.0. | 1      |      |
|                                      |                               |                     |                     |                       |                             | 188            |                      |        |      |
| GUVNL                                |                               |                     | Å                   | ALL A                 | A AM                        |                |                      |        |      |
| Welcome                              |                               |                     |                     | /                     |                             |                |                      | Logo   | ut   |
| New Connection                       | * Application Re              | equest              |                     |                       |                             |                |                      |        |      |
| HT<br>New Connection LT              |                               |                     |                     |                       |                             |                |                      |        |      |
| » LT Temporary New Connection        | New                           | Load                |                     | LT Name               | e Payment                   | Applic         | cation               |        |      |
| LT Name Change                       | Connection                    | Change              | Change              | Change<br>Load Ch     | & ange                      | Sta            | itus                 |        |      |
| • HT Load Extension                  |                               |                     |                     |                       |                             |                |                      |        |      |
| HT Load Reduction                    | 1                             |                     |                     | L                     |                             |                |                      |        |      |
| LT Load Extension                    | Download                      | Manage              | Complai             | n Docume              | nt                          |                |                      |        | 1    |
| • LT Load Reduction                  |                               | Account             |                     | Requirer<br>for Appli | ment<br>ication             |                |                      |        |      |
| Check Application Status             |                               |                     |                     |                       |                             |                |                      |        |      |
| Download A1 / A2 form                | * Check Service               | Request Status (L   | ast 10 Application) |                       |                             |                |                      |        |      |
| Manage Accounts                      | Application No.               | Application Date    | Service Request No. | Consumer No.          | Service Request Type        | Current Task   | Status               | Link   |      |
| -                                    | 58156                         | 27-JUL-22           |                     | Ne                    | w Connection LT             | Payment Pa     | ayment Pending       | Paymen | it . |
| https://portal.guval.in/Doc.list.pdf | 150125                        | ZI-JUL-ZZ           |                     | I INe                 | w Connection L1             | inavment IPa   | avment Penaina       | Pavmen | n –  |

6

С

\* Click on "Bill History", Following Screen will Appear.

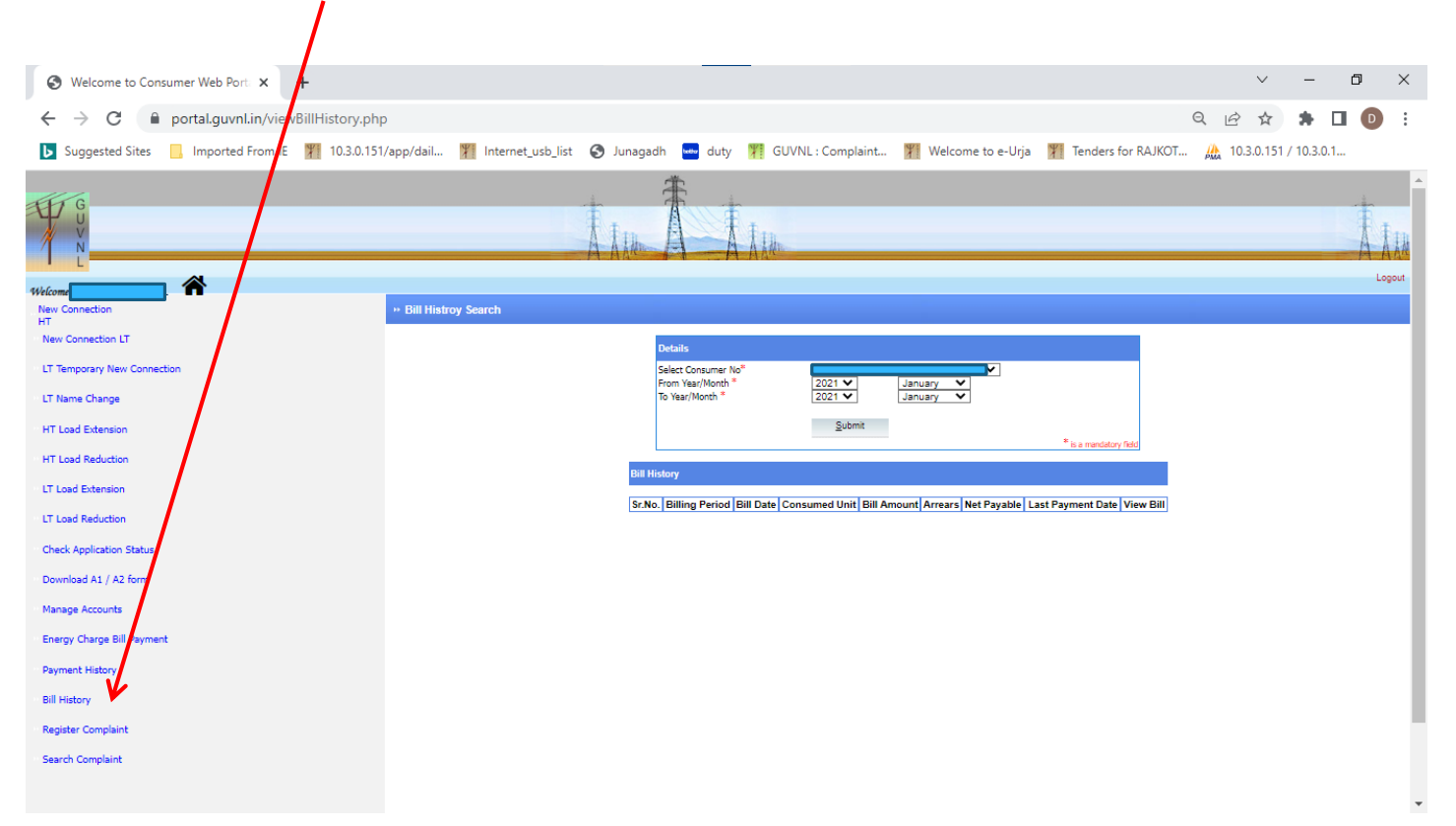

- P G V C L
- \* Select Consumer number from the List and "From year/Month" and "To Year/Month"

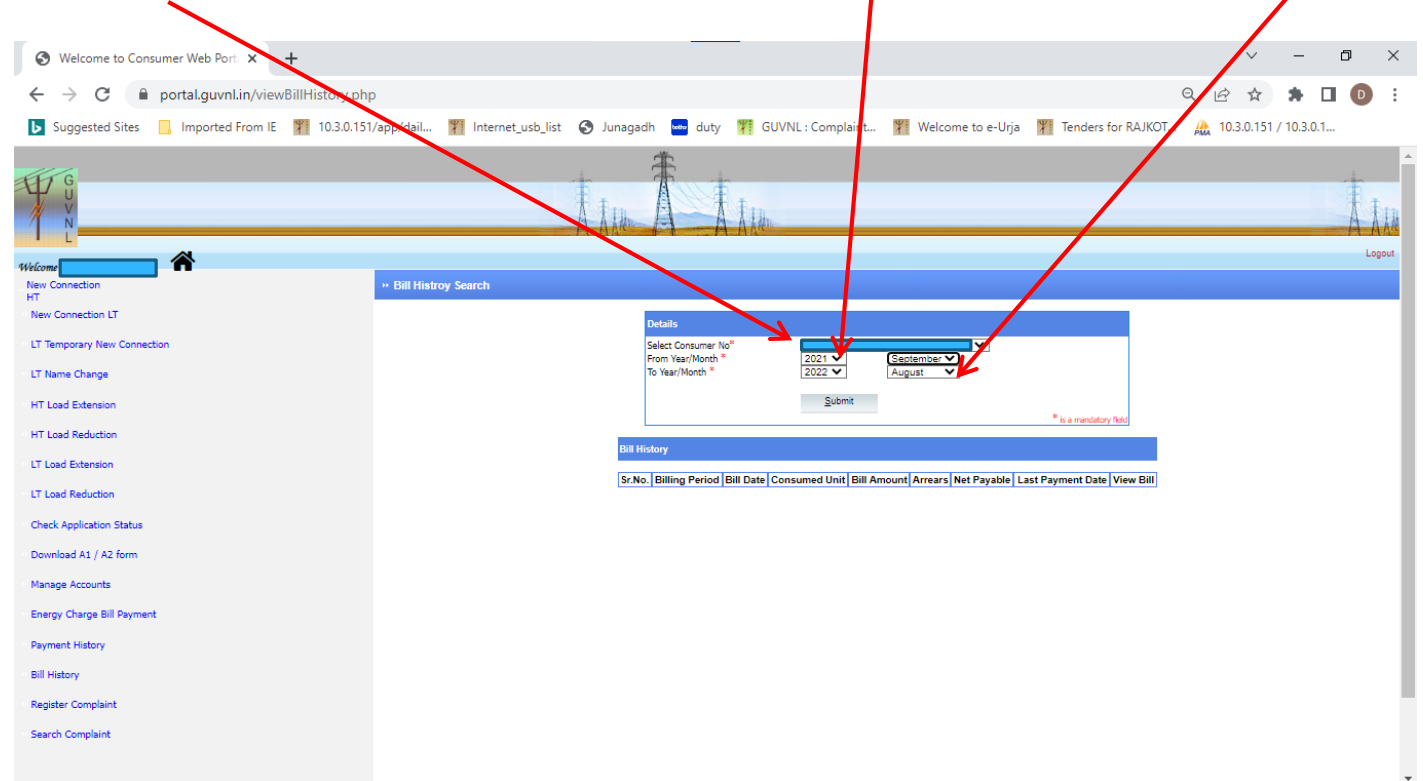

\* After submit following screen will appear. Click the <u>"View Bill"</u> to view bill.

G

С

|                                                |                                  |                                                 |           |                |                       | · · · · ·     |           |                        |            |            |            |     |      |
|------------------------------------------------|----------------------------------|-------------------------------------------------|-----------|----------------|-----------------------|---------------|-----------|------------------------|------------|------------|------------|-----|------|
| S Welcome to Consumer Web Port: X S Welcome to | Consumer Web Port: 🗙 📀 172.22.2. | 120:8020/Billing                                | _View_A 🗙 | +              |                       |               |           |                        |            | $\sim$     | -          | ٥   | ×    |
| ← → C ▲ Not secure   172.22.2.120:8020/v       | viewBillHistory.php              |                                                 |           |                |                       |               |           |                        | QĽ         | 2 2        | * 0        | ] 🛛 | :    |
| Suggested Sites Imported From IE 10.3.0.151    | I/app/dail 🏋 Internet_usb_list 🔇 | Junagadh 👐                                      | duty 🏋    | GUVNL : Compla | iint 🎢 V              | Velcome to e- | -Urja 🍸   | Tenders for RAJKO      | T 🏔 1      | 10.3.0.151 | / 10.3.0.1 |     |      |
| G UNN                                          |                                  |                                                 | Å IM      | Ť              | Å J.M                 |               |           |                        |            |            |            |     |      |
|                                                |                                  |                                                 |           |                |                       |               |           |                        |            |            |            | Log | jout |
| Welcome pg to PGVCL                            | Dill History Coareb              |                                                 |           |                |                       |               |           |                        |            |            |            |     |      |
| HT                                             | * bill histroy search            |                                                 |           |                |                       |               |           |                        |            |            |            |     |      |
| New Connection LT                              |                                  |                                                 |           |                |                       |               |           |                        |            |            |            |     | - 1  |
| LT Temporary New Connection                    |                                  | Details<br>Select Consumer I<br>From Year/Month | No*       | 2017 🗸         | Januarv 🗸             | •             | ~         |                        |            |            |            |     |      |
| > LT Load Extension                            |                                  | To Year/Month *                                 | 2         | 2020 🗸         | January 🗸             | ·             |           | · · · ·                |            |            |            |     | - 1  |
| LT Load Reduction                              |                                  |                                                 |           | <u>S</u> ubmit |                       |               |           | * is a mandatory f     | ield       |            |            |     | ł    |
| LT Name Change                                 |                                  |                                                 |           |                |                       |               |           |                        |            |            |            |     |      |
| LT Name & Load Change                          | Bill Hi                          | story                                           |           |                |                       |               |           |                        |            |            |            |     |      |
| HT Load Extension                              | Sr.No.                           | Billing Period                                  | Bill Date | Consumed Unit  | Bill Amount           | Arrears Net   | Payable L | ast Payment Date       | /ie w Bill |            |            |     |      |
|                                                | 1                                | Jan 2020                                        | 16-JAN-20 | 34829          | 690232.97             | 0 690         | 0232.53   | 27-JAN-20              | View Bill  |            |            |     |      |
| HT Load Reduction                              | 2                                | Dec 2019                                        | 16-DEC-19 | 34/43          | 088447.35<br>202460.6 | .21 688       | 3447.50   | 26-DEC-19              | View Bill  |            |            |     |      |
| Check Application Status (New)                 | 4                                | Oct 2019                                        | 16-NOV-19 | 36268          | 717206 51             | 1 717         | 7206.61   | 20-NOV-19<br>30-OCT-19 | View Bill  |            |            |     |      |
|                                                | 5                                | Sep 2019                                        | 16-SEP-19 | 31282          | 627610.39             | 0 62          | 7610.1    | 26-SEP-19              | View Bill  |            |            |     |      |
| Check Application Status                       | 6                                | Aug 2019                                        | 16-AUG-19 | 38425          | 758055.75             | .36 770       | 0086.71   | 26-AUG-19              | View Bill  |            |            |     |      |
| Developed A1 ( A2 application                  | 7                                | Jul 2019                                        | 16-JUL-19 | 40102          | 760290.61             | 0 760         | 0290.36   | 26-JUL-19              | View Bill  |            |            |     |      |
| Download A1 / A2 application                   | 8                                | Jun 2019                                        | 17-JUN-19 | 36763          | 702939.31             | .44 702       | 2939.75   | 27-JUN-19              | View Bill  |            |            |     |      |
| Energy Charge                                  | 9                                | May 2019                                        | 17-MAY-19 | 35706          | 690475.18             | .26 618       | 3510.44   | 27-MAY-19              | View Bill  |            |            |     |      |
|                                                | 10                               | Apr 2019                                        | 18-APR-19 | 33649          | 651328.3              | 0 651         | 757.26    | 29-APR-19              | View Bill  |            |            |     |      |
| Manage Accounts                                | 11                               | Mar 2019                                        | 18-MAR-19 | 26360          | 522708.14             | 0 157         | 7264.79   | 28-MAR-19              | view Bill  |            |            |     |      |

\* On Clicking the <u>View Bill</u>, following screen will show the bill in another window.

G

C

| S Welcome to Consumer Web Port 🗙 🛛 S Welcom | me to Consumer              | Web Port: ×                         | 172.22.2.1   | 20:8020/Billi   | ng_View_A 🗙          | +                       |                                        |      |                 |     |        | $\sim$    | -       | ٥ | ×        |
|---------------------------------------------|-----------------------------|-------------------------------------|--------------|-----------------|----------------------|-------------------------|----------------------------------------|------|-----------------|-----|--------|-----------|---------|---|----------|
| ← → C ▲ Not secure   172.22.2.120:80        | 020/Billing_Vie             | w_All-HT.php?con                    | is_no=285    | 586&billing     | _month=1&b           | illing_year=2020&to     | ken=de46b07f3a24c83                    | bdf9 | 6932bffddbf7    | 2 Q | Ē      | ☆         | *       |   | ) :      |
| Suggested Sites Imported From IE 10.3       | .0.151/app/dail             | . 🎢 Internet_usb                    | list 🕥       | Junagadh        | uuto 🕅               | GUVNL : Complaint       | Welcome to e-Urja                      | Y    | Tenders for RAJ | кот | A 10.3 | 3.0.151 / | 10.3.0. | 1 |          |
|                                             | Bill For The<br>Month of :  | 1 / 20                              | 20           | Date:           |                      | 16-01-2020              | Special<br>Consumer:Type               |      |                 |     |        |           |         |   | <b>^</b> |
|                                             | Name &<br>Address :         |                                     |              | Consum          | er A/c No:           |                         |                                        |      |                 |     |        |           |         |   |          |
|                                             | Tariff                      | Contract<br>Demand                  | 85% C<br>Den | ontract<br>nand | Actual Max<br>Demand | x Billing Demand        | Billing Demand in<br>Excess of Con.Dmd |      |                 |     |        |           |         |   |          |
|                                             | HTP-I                       | 475                                 | 4            | 04              | 358                  | 404                     |                                        |      |                 |     |        |           |         |   | - 1      |
|                                             | Voltage of<br>Supply        | Actual Max,<br>Demand during<br>day | KV           | AH              | KVARH                | Average P.F             |                                        |      |                 |     |        |           |         |   |          |
|                                             | 11                          |                                     | 104          | 1580            | 219                  | .999                    |                                        |      |                 |     |        |           |         |   | - 1      |
|                                             |                             | CONSUMPTIO                          | N DETAII     | LS              |                      | SUMMARY O               | F CHARGES                              |      |                 |     |        |           |         |   | - 1      |
|                                             | A.Total Unit<br>month (KV   | s Consumed durir<br>VH)             | ig the       | 10448           | 7 <b>1.Dema</b>      | nd Charges              | 60600                                  |      |                 |     |        |           |         |   |          |
|                                             | <b>B.Units cons</b>         | umed during nigh                    | t hours      | 31950           | 2.Energ              | y Charges               | 417948                                 |      |                 |     |        |           |         |   |          |
|                                             | C.Time of us                | se units                            |              | 33960           | 3.Fuel c<br>Charg    | ost adjustment<br>jes   | 219422.7                               |      |                 |     |        |           |         |   | - 1      |
|                                             | D.1/3 of the                | units at A above                    |              | 34829           | 4.P.F Ad<br>Charg    | ljustment<br>ges/Rebate | -10239.73                              |      |                 |     |        |           |         |   |          |
|                                             | E.Units to be<br>concession | e chaarged at Nigh<br>Rate(B-D)     | it           |                 | 5.LESS<br>at EH      | :Rebate for supply<br>V | 0                                      |      |                 |     |        |           |         |   |          |
|                                             | F.Last Date                 | for Payment                         |              | 27-01-2         | 020 <b>6.Time</b>    | of use charges          | 15282                                  |      |                 |     |        |           |         |   |          |
|                                             | G.Date of C                 | onnection                           |              | 19-10-2         | 016 7.TOTA<br>CHAP   | L CONSUMPTION<br>RGES   | 690232.97                              |      |                 |     |        |           |         |   |          |
|                                             | H.Security I                | Deposit                             |              | 10974           | 32 8.Tax or          | n sale                  |                                        |      |                 |     |        |           |         |   |          |
|                                             | I.Seasonal S                | tatus                               |              |                 | 9.Electr             | icity duty              | 0                                      |      |                 |     |        |           |         |   |          |
|                                             | J.E.D Exem                  | pt up to                            |              |                 | 10.Mete              | er Charges              | 0                                      |      |                 |     |        |           |         |   | -        |

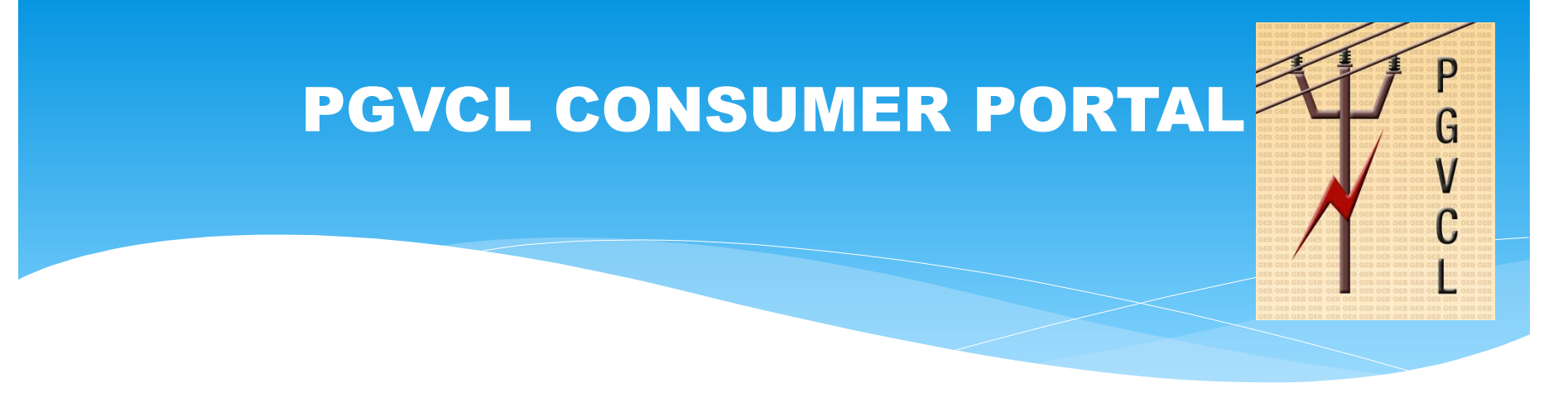

### **NEW CONNECTION HT PROCESS**

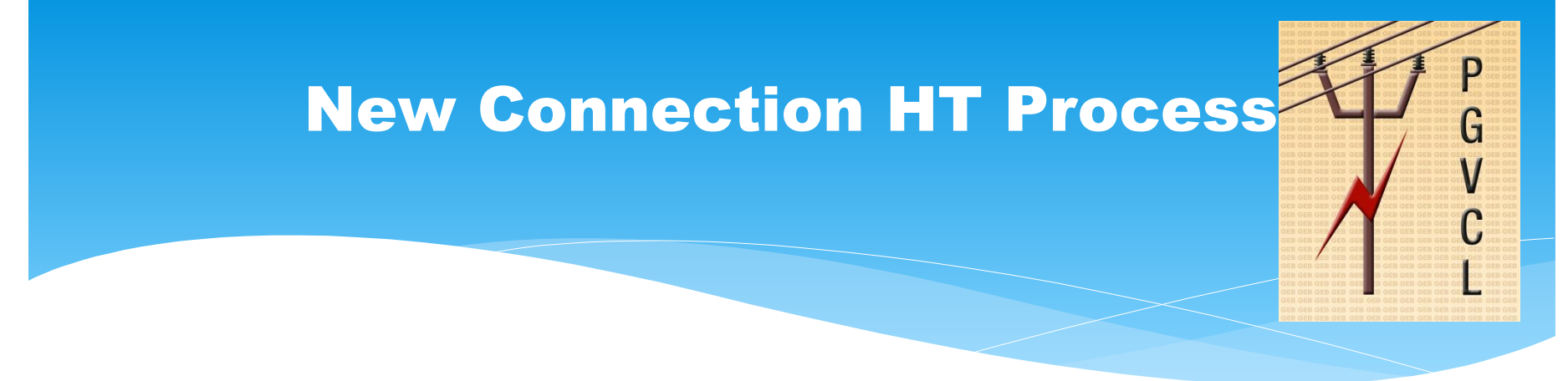

After Login following screen will appear. Click the "New Connection HT".

| GUN                            | A ALMAN A ALMAN                                                                                              | paout |
|--------------------------------|----------------------------------------------------------------------------------------------------|-------|
| Welcome kakudarshan to PGVC    |                                                                                                    |       |
| New Connection                 | HT Connection Registration                                                                                   | - 1   |
| New Connection LT              | Service Request Information                                                                                  | - 1   |
| LT Temporary New Connection    | Consumer Type Organization Category" HT INDUSTRY V                                                           | - 1   |
| LT Load Extension              | Organization Name * TESTING                                                                                  | - 1   |
| LT Load Reduction              |                                                                                                    | - 1   |
| LT Name Change                 | Service Request Information                                                                                  | - 1   |
| LT Name & Load Change          | Nearest Detail * MORBI 0&M DIVISION                                                                          | - 1   |
| HT Load Extension              | Connection Address                                                                                           | - 1   |
| HT Load Reduction              | Address Line 1 TESTING ADDRESS 1 Address Line 2 TESTING ADDRESS 2                                            | - 1   |
| Check Application Status (New) | State GUJARAT District T MORBI                                                                               | - 1   |
| Check Application Status       | Taluka *         MORBI         City *         MORBI         V           Pin Code         360360 <th>- 1</th> | - 1   |
| Download A1 / A2 application   | Contact No. 123457890 Mobile No. * 1234567890<br>e.g.9123456788                                              |       |
| ·· Energy Charge               | E-Mail Address * test@abc.com<br>e.g.test@abc.com                                                            |       |
| Manage Accounts                |                                                                                                    |       |
| Payment History                | Communication Address                                                                                        |       |
| Bill History                   | Address Line 1*  Address Line 2  Chate Cit LADAT  District *  Select District                                |       |
|                                | State GOJARAT DBURL Select Clux                                                                              |       |
|                                |                                                                                                    |       |
|                                | Contact No. Mobile No.*                                                                                      |       |
|                                | E-Mail Address *                                                                                             |       |

### **New Connection HT Process**

P

G

#### \* After filling up form, Click the <u>"Proceed"</u> button to forward next page.

| HT Load Reduction              | Address Line 1 *         | TESTING ADRESS 1               |                              | Address Line 2     | TESTING ADDRESS 2 |   |
|--------------------------------|--------------------------|--------------------------------|------------------------------|--------------------|-------------------|---|
| Check Application Status (New) | State                    | GUJARAT                        |                              | District *         | MORBI ~           |   |
|                                | Taluka *                 | MORBI                          | ~                            | City *             | MORBI 🗸           |   |
| Check Application Status       | Pin Code                 | 360360                         |                              |                    |                   |   |
| Download A1 / A2 application   | Contact No.              | 123457890                      |                              | Mobile No. *       | 1234567890        |   |
|                                | C Mail Address 8         | e.g.9123456788                 |                              |                    |                   |   |
| Energy Charge                  | E-Mail Address           | e.g.test@abc.com               |                              |                    |                   |   |
| Manage Accounts                |                          |                                |                              |                    |                   |   |
|                                | Communication Ad         | Idress                         |                              |                    |                   |   |
| Payment History                |                          | TECTING ADDRESS                |                              |                    |                   |   |
| Bill History                   | Address Line 1*          | LESITING ADDRESS               |                              | Address Line 2     | IESIING ADDRESS 2 |   |
|                                | State                    | GUJARAT                        |                              | District *         | MORBI 🗸           |   |
|                                | Taluka *                 | MORBI                          | ~                            | City *             | MORBI 🗸           |   |
|                                | Pin Code                 | 360360                         |                              |                    |                   |   |
|                                | Contact No.              | 1234567890                     |                              | Mobile No."        | 1324658790        |   |
|                                | E-Mail Address *         | e.g.9123456788<br>test@abc.com |                              |                    |                   |   |
|                                |                          | e.g.test@abc.com               |                              |                    |                   |   |
|                                |                          |                                |                              |                    |                   | _ |
|                                | Connection Inform        | ation                          |                              |                    |                   |   |
|                                | Revenue Survey<br>Number | 123/P1 TEST                    | Bui                          | ilding Type        | Others            | ~ |
|                                | Plot No.                 | PLOT NO: 1 TO 3                | Blo                          | ock No.            | 123               | I |
|                                | Town Planning<br>Scheme  |                                |                              |                    |                   |   |
|                                | Premise Description      |                                |                              |                    |                   |   |
|                                |                          |                                | Proce                        | ed                 |                   |   |
|                                |                          | 7.<br>Azad                     | di <sub>Ka</sub><br>Mahotsav | tal Visitor :30739 | 9                 |   |

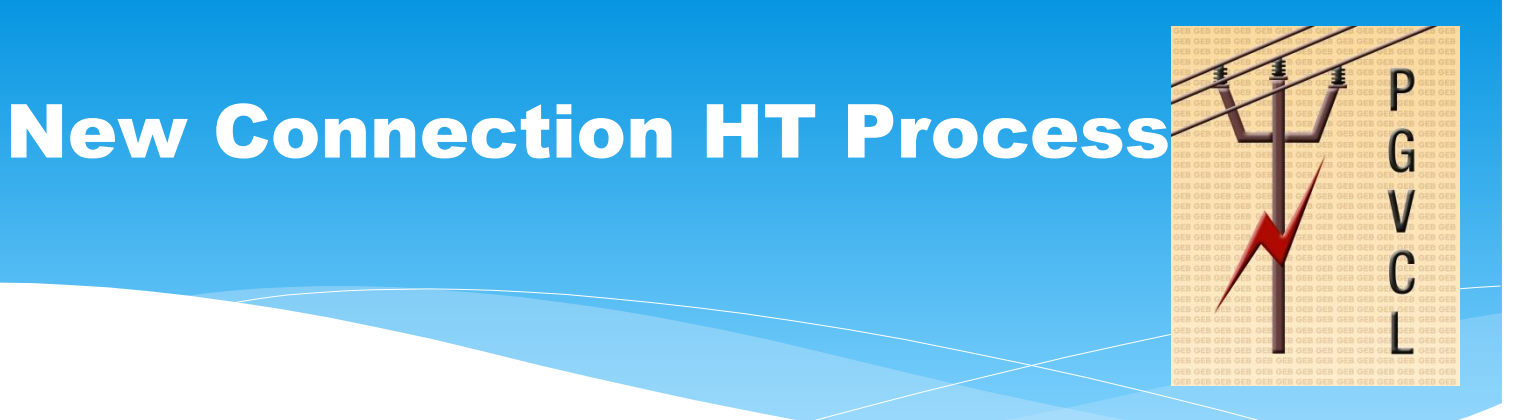

\* After proceed, following screen will appear. Enter the Contracted Load in KVA & Attach the required documents in scan copy within size limit and then click on <u>"Submit"</u> to generate application.

| G U N L                                          | A A A A A A A A A A A A A A A A A A A                                                                     |        |
|--------------------------------------------------|----------------------------------------------------------------------------------------------------|--------|
| Welcome kakudarshan to PGVCL                     |                                                                                                    | Logout |
| New Connection                                   | Add Load                                                                                                  |        |
| · New Connection LT                              | Appliance     Unit Value     duantity     Total                                                           |        |
| - LT Temporary New Connection                    | Total (KVA): Total (HP): Total (KW) :                                                                     |        |
| ·· LT Load Extension                             | Upload Document                                                                                           |        |
| - LT Load Reduction                              | Upload Document Choose File No file chosen<br>(File type bowed (.pdf,.rar,.doc,.xls,.zlp,.72)(Max. 10MB.) |        |
| · LT Name Change                                 | Submit                                                                                                    |        |
| ·· LT Name & Load Change                         |                                                                                                    |        |
| ·· HT Load Extension                             |                                                                                                    |        |
| ·· HT Load Reduction                             |                                                                                                    |        |
| ·· Check Application Status (New)                |                                                                                                    |        |
| ·· Check Application Status                      |                                                                                                    |        |
| <ul> <li>Download A1 / A2 application</li> </ul> |                                                                                                    |        |
| ·· Energy Charge                                 |                                                                                                    |        |
| ·· Manage Accounts                               |                                                                                                    |        |
| Payment History                                  |                                                                                                    |        |
| ·· Bill History                                  |                                                                                                    |        |
|                                                  |                                                                                                    |        |
|                                                  | Total Visitor :30744                                                                                      |        |

#### P **New Connection HT Process** J Upload Document and click on <u>"Submit"</u> to generate application. Logout Welcome kakudarshan to PGVCL New Connection Add Lo HT. Appliance Unit Value Quantity Total New Connection LT IT 🖌 OAD 🗸 🛛 1 KVA 🗸 700 700 al (KVA): 700 Total (HP): 844.20 Total (KW) : 630.00 То LT Temporary New Connection LT Load Extension Upload ocument Choose File Notification.pdf Upload I ocument LT Load Reduction (File type llowed (.pdf,.rar,.doc,.xls,.zip,.7z)(Max. 10MB.) LT Name Change Open 🔄 🏵 👻 🕇 퉬 🕨 ATTCH V 🖒 Search ATTCH Q LT Name & Load 🛋 👻 🔲 🔞 Organize 👻 New folder HT Load Extension ☆ Favorites HT Load Reduction E Desktop 🚺 Downloads **Check Application** PDF Recent places Check Application Notification.pdf pgvcl.jpg 💷 This PC 10.3.0.31 Download A1 / A 膭 Desktop Energy Charge Documents Downloads Manage Accounts Music Pictures Payment History Videos 🚢 OS (C:) Bill History File name: ✓ All Files (\*.\*) ~ Open Cancel ▲ 😼 🖓 🍁 🚯 4:55 PM E Р 🛓 Total Visitor :30744

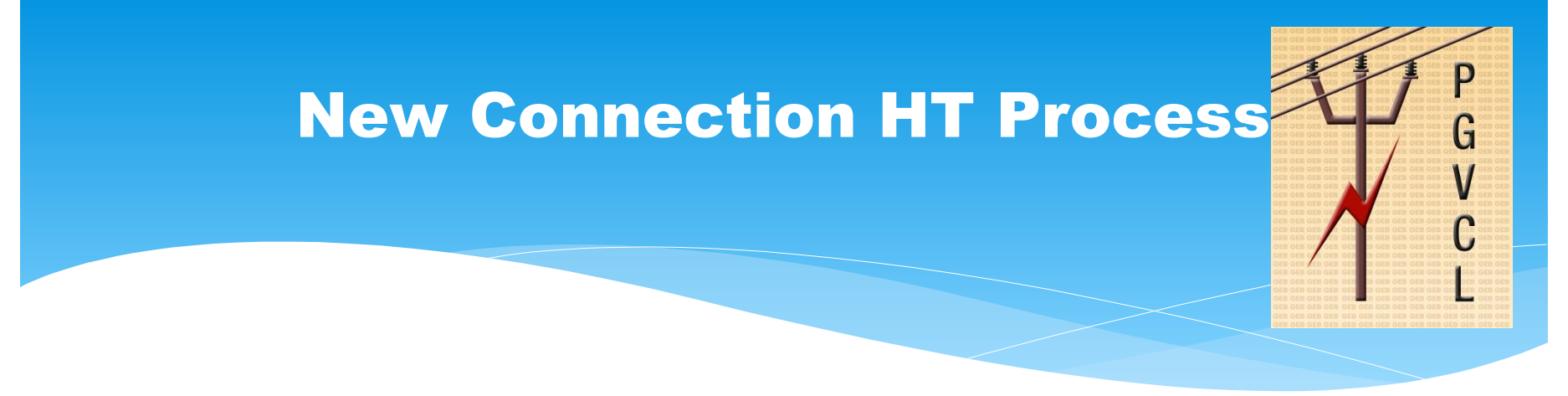

\* Once application No. generated, Click on **"Generate A1/A2 Form"** and download Form.

| G U V N                        | A AM A AM                                              |        |
|--------------------------------|--------------------------------------------------------|--------|
| Welcome kakudarshan to PGVCL   |                                                        | Logout |
| New Connection<br>HT           | Your Application is registred with Application No35128 |        |
| New Connection LT              | Generate A1 Form                                       |        |
| LT Temporary New Connection    | Conduc AT Form                                         |        |
| LT Load Extension              |                                                        |        |
| LT Load Reduction              |                                                        |        |
| LT Name Change                 |                                                        |        |
| LT Name & Load Change          |                                                        |        |
| HT Load Extension              |                                                        |        |
| HT Load Reduction              |                                                        |        |
| Check Application Status (New) |                                                        |        |
| · Check Application Status     |                                                        |        |
| Download A1 / A2 application   |                                                        |        |
| Energy Charge                  |                                                        |        |
| · Manage Accounts              |                                                        |        |
| Payment History                |                                                        |        |
| Bill History                   |                                                        | - 1    |
|                                |                                                        |        |
|                                |                                                        |        |

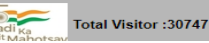

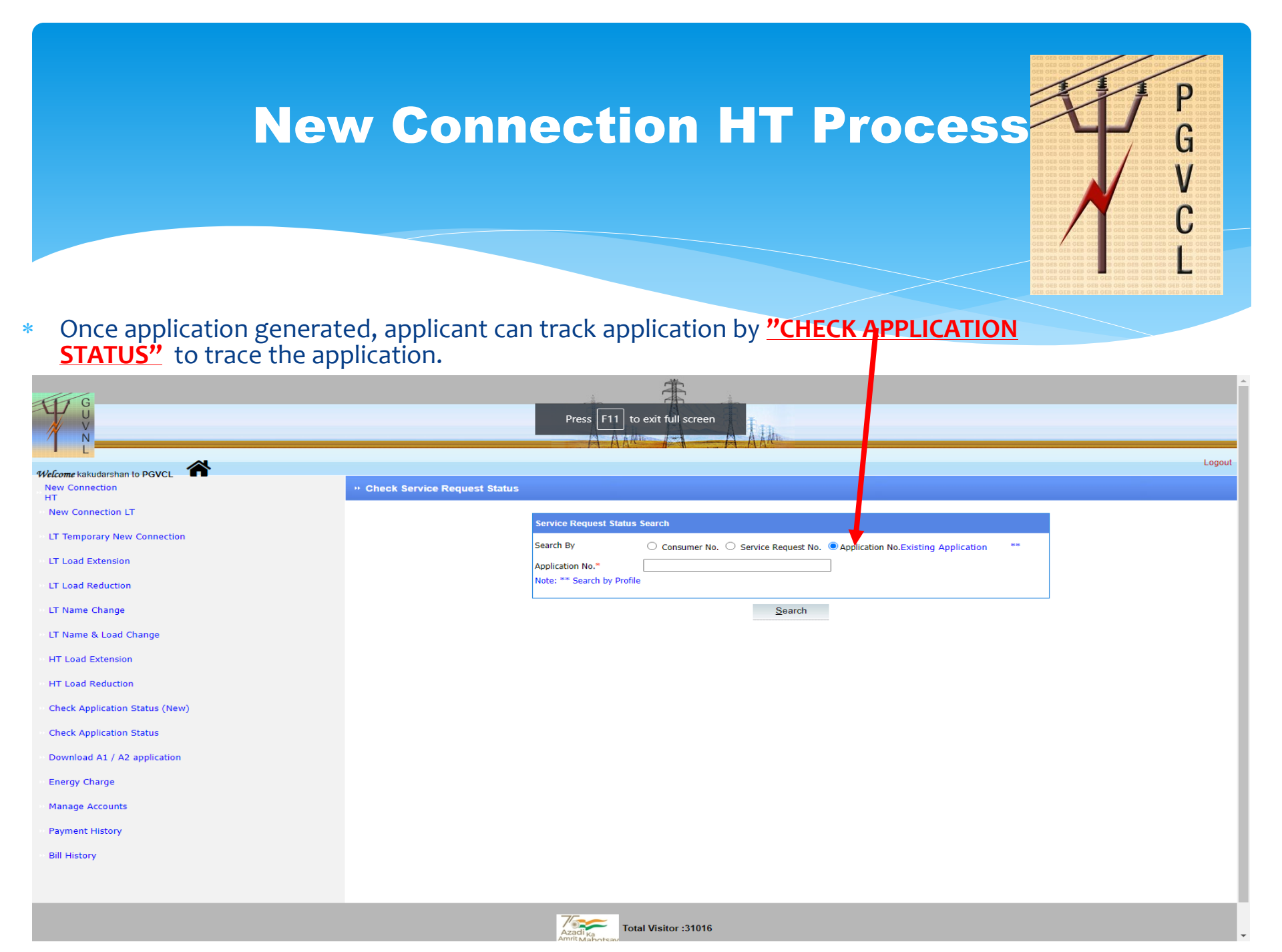

### NEW CONNECTION HT PROCESS

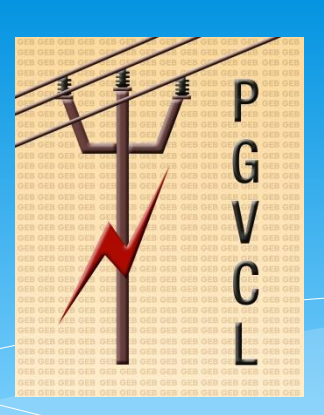

\* Select the appropriate option and search the application by click on the <u>"Search</u>" to search application status.

| GUN                             | A ALAN A ALAN                                                                                                    |
|---------------------------------|----------------------------------------------------------------------------------------------------|
| Welcome kakudarshan to PGVCL    | Logout                                                                                                    |
| New Connection<br>HT            | * Check Service Request Status                                                                                                    |
| ·· New Connection LT            | Service Dequest Statue Search                                                                                                    |
| ··· LT Temporary New Connection | Search By Consumer No. Service Request No. 4 Application No Existing Application **                                                                                                |
| ··· LT Load Extension           | Application No.* 35128                                                                                                    |
| • LT Load Reduction             | Note: ** Search by Profile                                                                                                    |
| >> LT Name Change               | Search                                                                                                    |
| ··· LT Name & Load Change       | Service Request Details                                                                                                    |
| • HT Load Extension             | Application Service Request Consumer No. Request Current Status Diew Charges Make A2                                                                                               |
| • HT Load Reduction             | No. Type lask Detail of Payment Form                                                                                                    |
| Check Application Status (New)  | 35128     13829979     4854383     Connection     Registration     Open     20     8260     20     Form       Disclaimer:     Charges     Charges     Charges     Charges     Form |
| Check Application Status        | Discialinei - Charges display are provisional. Acutar may vary.                                                                                                    |
| Download A1 / A2 application    |                                                                                                    |
| Energy Charge                   |                                                                                                    |
| Manage Accounts                 |                                                                                                    |
| Payment History                 |                                                                                                    |
| Bill History                    |                                                                                                    |
|                                 |                                                                                                    |

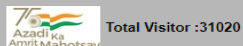

#### NEW CONNECTION HT PROCESS

P

G

V

\* click on the <u>"Make Payment"</u> link to pay Charges

| GUYN                           | TAIN A TAIN                                                                                                    |        |
|--------------------------------|----------------------------------------------------------------------------------------------------|--------|
| Makeome kakudarahan to PGVCL   | FA out Piterious III - 31000 , a FA out Alders                                                                                                    | Logout |
| New Connection                 | * Check Service Request Status                                                                                                    |        |
| • New Connection LT            | Soniico Donnoet Statue Soarce                                                                                                    |        |
| • LT Temporary New Connection  | Search By Consumer No. Service Request No. Application No Existing Application                                                                                                    |        |
| • LT Load Extension            | Application No.* 35128                                                                                                    |        |
| LT Load Reduction              | Note: ** Search by Profile                                                                                                    |        |
| LT Name Change                 | Search                                                                                                    | _      |
| LT Name & Load Change          | Service Request Details                                                                                                    |        |
| HT Load Extension              | Application Service Current Status View Charges Make A2                                                                                                    |        |
| HT Load Reduction              | No. Toget of the second and the second and the seco |        |
| Check Application Status (New) | 35128 13829979 4854383 Connection Registration Open 28260 Form                                                                                                    |        |
| Check Application Status       | Disclaimer : Charges display are provisional. Actual may vary.                                                                                                    |        |
| Download A1 / A2 application   |                                                                                                    |        |
| Energy Charge                  |                                                                                                    |        |
| • Manage Accounts              |                                                                                                    |        |
| Payment History                |                                                                                                    |        |
| Bill History                   |                                                                                                    |        |
|                                |                                                                                                    |        |

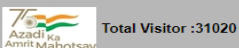

#### NEW CONNECTION HT PROCESS

G

\* Enter the captcha and click on <u>"Search</u>" button and proceed to pay Charges.

| Quick Online Par Solar RoofTop |                                                                                                    |  |
|--------------------------------|----------------------------------------------------------------------------------------------------|--|
|                                | Steps to perform Quick Online Payment                                                                                                    |  |
|                                | 1. Search in with the SR No. Or Consumer No.                                                                                                    |  |
|                                | 2. Verify Payment Detail and process further by clicking on the Pay Now button.                                                                                                    |  |
|                                | 3. Quick Online Pay screen will be redirected to Payment Gateway.                                                                                                    |  |
|                                | 4. After completion of payment, Payment Acknowledgement will be displayed.                                                                                                    |  |
|                                | You may take a print-out of the payment acknowledgement by clicking on the<br>Print button.                                                                                                    |  |
|                                | Transaction processing fees for Net Banking is Nil for one transaction per bill.<br>6. Nor more than one transaction per bill, processing charges of Rs. 2.50 per<br>tra saction shall be debited to the consumers.                                                                                                    |  |
|                                | Wallite and other EBPP channels is Nil for one transaction per bill.For more<br>7. than be transaction per bill, processing charges of Rs. 2.50 per transaction<br>shall be debited to the consumers.                                                                                                    |  |
|                                | Transaction processing fees for Debit Cards is 0.75% of Transaction amount for<br>avalue uptors, 2000.00/- Plus Applicable Service Tax, 1.00% of Transaction<br>amount for Nue above Rs. 2000.00/- Plus Applicable Service Tax (Subject to<br>Min of Rs. 5.01 - Plus Applicable Service Tax) will be charged to the customer. |  |
|                                | Transaction processing fees for Credit Cards is 1.00% of Transaction amount<br>9. Plus Applicable Stavice Tax [Subject to Min of Rs. 5.00/- Plus Applicable<br>Service Tax] will be harged to the customer.                                                                                                    |  |
|                                |                                                                                                    |  |
|                                | Search Solar Rooftop Application                                                                                                    |  |
|                                | Search by O Consumer No."  SR No."                                                                                                    |  |
|                                | 138299.09                                                                                                    |  |
|                                | 7zr3m6-                                                                                                    |  |
|                                |                                                                                                    |  |

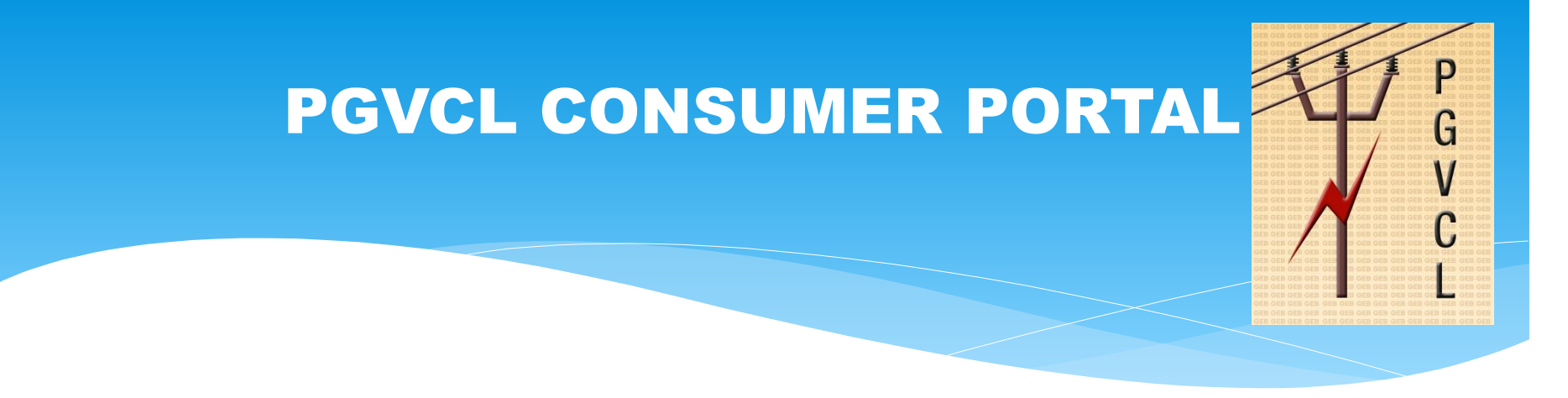

P

G

V

\* click on <u>"HT LOAD EXTENSION"</u> link .

| GDVZ                           |                                         |                            |                     | A Adda                  |                |                |                  |
|--------------------------------|-----------------------------------------|----------------------------|---------------------|-------------------------|----------------|----------------|------------------|
|                                |                                         |                            |                     |                         |                |                | Logout           |
| New Connection                 | " Application Request                   |                            |                     |                         |                |                |                  |
| HT<br>New Connection LT        |                                         |                            |                     |                         |                |                |                  |
| • LT Temporary New Connection  | New Connection                          | Load                       |                     | LT Name                 | Payment        | Application    | Download         |
| • LT Load Extension            |                                         | Change                     | Change              | Change & Load<br>Change |                | Status         | Dominoud         |
| LT Load Reduction              |                                         |                            |                     |                         |                |                |                  |
| • LT Name Change               |                                         | $\frown$                   |                     |                         |                |                |                  |
| · LT Name & Load Charte        | Manage Account                          | Complain                   |                     |                         |                |                |                  |
| HT Load Extension              |                                         |                            |                     |                         |                |                |                  |
| • HT Load Reduction            |                                         |                            |                     |                         |                |                |                  |
| Check Application Status (New) | * Check Service Reque                   | est Status (Last 10 Applic | ation)              |                         |                |                |                  |
| Check Application Status       | More Result Application No. More Result | Application Date           | Service Request No. | Consumer No.            | Service Reques | t Type Current | Fask Status Link |
| Download A1 / A2 application   |                                         |                            |                     |                         |                |                |                  |
| Energy Charge                  |                                         |                            |                     |                         |                |                |                  |
| Manage Accounts                |                                         |                            |                     |                         |                |                |                  |
| ·· Payment History             |                                         |                            |                     |                         |                |                |                  |
| Bill History                   |                                         |                            |                     |                         |                |                |                  |
|                                |                                         |                            |                     |                         |                |                |                  |
|                                |                                         |                            |                     |                         |                |                |                  |

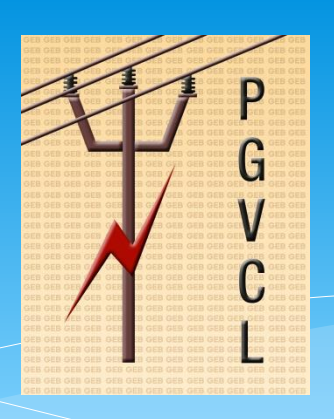

\* Select the consumer No from the List of Values and click on **"Submit"** button to proceed.

| -Z CD                          |                     | A Line                                     | A Aller                               |                        |        |
|--------------------------------|---------------------|--------------------------------------------|---------------------------------------|------------------------|--------|
|                                |                     |                                            |                                       |                        | Logout |
| New Connection                 | * HT Load Extention |                                            |                                       |                        |        |
| LT Temporary New Connection    |                     | Details<br>Select Consumer No <sup>#</sup> | 17410 - CHIET OFFICER SURENDRANAGAR 🗸 |                        |        |
| LT Load Extension              |                     |                                            | Submit                                | * is a mandatory field |        |
| • LT Name Change               |                     |                                            |                                       |                        |        |
| LT Name & Load Change          |                     |                                            |                                       |                        |        |
| HT Load Extension              |                     |                                            |                                       |                        |        |
| •• HT Load Reduction           |                     |                                            |                                       |                        |        |
| Check Application Status (New) |                     |                                            |                                       |                        |        |
| Check Application Status       |                     |                                            |                                       |                        |        |
| Download A1 / A2 application   |                     |                                            |                                       |                        |        |
| Energy Charge                  |                     |                                            |                                       |                        |        |
| Manage Accounts                |                     |                                            |                                       |                        |        |
| Payment History                |                     |                                            |                                       |                        |        |
| Bill History                   |                     |                                            |                                       |                        |        |
|                                |                     |                                            |                                       |                        |        |
|                                |                     | 7/                                         |                                       |                        |        |

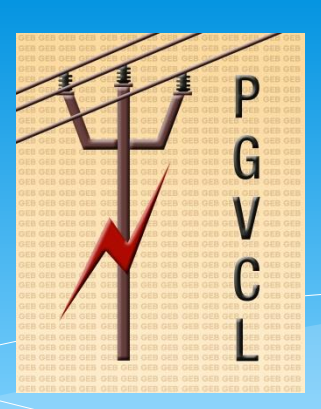

- This will shows the existing load and other basic details of the consumer. Applicant has to verify it and enter the proposed/new load in <u>"Quantity"</u> field.
- \* In this case Existing load=182 kva, applicant entered 500 kva as new proposed load.
- \* So 182 kva(Current Load) + 318 kva(Additional Load) = 500 kva (New Proposed Load)

| GUNN                           | A ALAM A ALAM                                                                                                    |       |
|--------------------------------|----------------------------------------------------------------------------------------------------|-------|
|                                |                                                                                                    | Logou |
| New Connection                 | Name Details                                                                                                    |       |
| HT<br>New Connection LT        | Consumer No. 17410<br>Category HT INDUSTRY<br>ULTE OFFICE Phase TUPE                                                                                                    |       |
| LT Temporary New Connection    | Class difference other HT Industry<br>Existing Load H2 Not H2 Not H2 |       |
| LT Load Extension              |                                                                                                    |       |
| LT Load Reduction              | Add Load                                                                                                    |       |
| LT Name Change                 | ✓ [HT LOAD                                                                                                    |       |
| LT Name & Load Change          | Total (KVA):         500         Total (HP):         603.00         Total (KW):         450.00           Upload Document         Choose File         No file chosen                                                                                                    |       |
| HT Load Extension              | (File type allowed (.pdf,.rar,.doc,.xls,.zip,.7z)(Max. 50MB.)                                                                                                    |       |
| HT Load Reduction              | Submit                                                                                                    |       |
| Check Application Status (New) |                                                                                                    |       |
| Check Application Status       |                                                                                                    |       |
| Download A1 / A2 application   |                                                                                                    |       |
| Energy Charge                  |                                                                                                    |       |
| Manage Accounts                |                                                                                                    |       |
| Payment History                |                                                                                                    |       |
| Bill History                   |                                                                                                    |       |
|                                |                                                                                                    |       |
|                                |                                                                                                    |       |

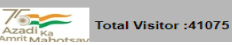

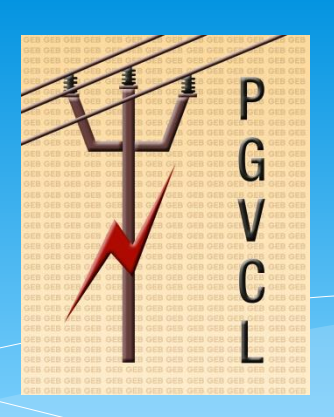

\* click on <u>"Choose file"</u> button and upload the the required documents and click on sumbit.

| Open         Open                                                                                                    |                                                                                                    |
|----------------------------------------------------------------------------------------------------|----------------------------------------------------------------------------------------------------|
| <ul> <li>★ Favorites</li> <li>▲ Desktop</li> <li>▲ Downloads</li> <li>★ Recent places</li> <li>▶ DFF</li> <li>Notification.pdf</li> <li>Notification.pdf</li> </ul>                                                                                                    | 17410<br>HT INDUSTRY<br>CHIEF OFFICER Phase THREE<br>HT CONSUMER Purpose Other HT Industry<br>182 New Phase THREE |
| Ownloads     Music     Pictures     Jos (C:)     File name:     Os (C:)     Open     Open     Ope | <pre>ppliance Value Quantity Total</pre>                                                                          |
| HT Load Reduction Sub Check Application Status (New)                                                                                                    | nit                                                                                                    |
| Check Application Status     Download A1 / A2 application                                                                                                    |                                                                                                    |
| Anage Accounts                                                                                                    |                                                                                                    |
| Payment History                                                                                                    |                                                                                                    |
| Bill History                                                                                                    |                                                                                                    |

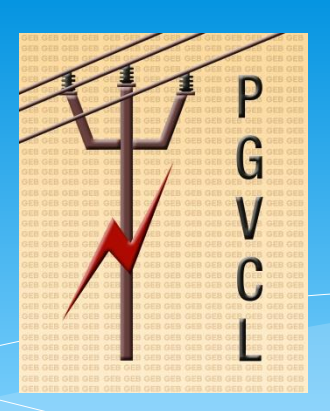

- \* After clicking on Submit button, Application No has been Generated and A2 Form Generated.
- \* Click on **"Generate A2 Form"** to download form.

| GUN                            | A III                                                    | Î   |
|--------------------------------|----------------------------------------------------------|-----|
|                                |                                                          | out |
| Welcome kakudarshan to PGVCL   | our application is registred with Application No : 35129 |     |
| HT<br>New Connection LT        | Generate A2 Form                                         |     |
| LT Temporary New Connection    |                                                          |     |
| LT Load Extension              |                                                          |     |
| LT Load Reduction              |                                                          |     |
| LT Name Change                 |                                                          |     |
| LT Name & Load Change          |                                                          |     |
| HT Load Extension              |                                                          |     |
| HT Load Reduction              |                                                          |     |
| Check Application Status (New) |                                                          |     |
| Check Application Status       |                                                          |     |
| Download A1 / A2 application   |                                                          |     |
| Energy Charge                  |                                                          |     |
| Manage Accounts                |                                                          |     |
| Payment History                |                                                          |     |
| Bill History                   |                                                          |     |
|                                |                                                          |     |
|                                |                                                          | -1  |

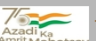

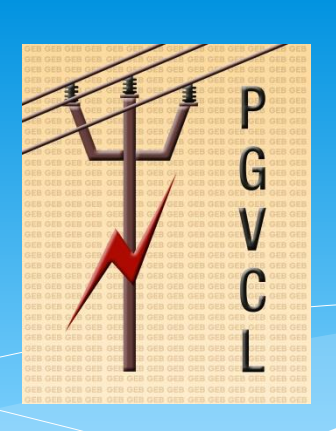

#### \* **A2 FORM** generated as per the below.

| メ        | **** Tools |                                                                    | IL doc                                                                                     |                                                      | Open in deskto         | op app Q 🔀 | ↓ @ … | Sign in |
|----------|------------|--------------------------------------------------------------------|--------------------------------------------------------------------------------------------|------------------------------------------------------|------------------------|------------|-------|---------|
| ► 🛃 🖓 () |            | PASCHIM GL<br>Application form- New cor<br>(Hi                     | <u>(Form A-2)</u><br>JJARAT VIJ C<br>Intection/ Load enhancem<br>gh Tension/ Extra High Te | OMPANY LI<br>ent/Load reduction/C<br>ension Service) | MITED<br>hange of name |            |       |         |
|          |            | HT Connection 17410                                                | Date of<br>Application                                                                     | 1 8 1 1 2                                            | 2 0 2 2                |            |       |         |
|          |            | Note- (1) Applicant is requeste<br>Further details available on we | ed to fill his/her name with<br>bsite                                                      | n all details clearly and to                         | o sign.                |            |       |         |
|          |            | For                                                                | Office Use Only                                                                            |                                                      |                        |            |       |         |
|          |            | SR No                                                              |                                                                                            |                                                      |                        |            |       |         |
|          |            | M.R.No & Date                                                      |                                                                                            |                                                      |                        |            |       |         |
|          |            | Application No.                                                    | 35129                                                                                      | Applicant's recent                                   |                        |            |       |         |
|          |            | Consumer No.                                                       | 17410                                                                                      | Photograph                                           |                        |            |       |         |
|          |            | Contract Load                                                      | 500 kVA                                                                                    |                                                      |                        |            |       | •       |
|          |            | Applicable Tariff                                                  | F                                                                                          |                                                      |                        |            |       | 4       |
|          |            |                                                                    |                                                                                            | II                                                   |                        |            |       | ^       |
|          |            | To,                                                                |                                                                                            |                                                      |                        |            |       | ~       |
|          |            | Executive Engineer, PGVCL                                          |                                                                                            |                                                      |                        |            |       | C       |
|          |            | Sub Division : Surendranaga                                        | ar (T) S/D , Division : Su                                                                 | rendranagar Division                                 |                        |            |       | 5       |
|          |            |                                                                    |                                                                                            |                                                      |                        |            |       |         |
|          |            | I / We hereby request you for I                                    | New connection/Alteratio                                                                   | n in Existing Connection                             | / Temporary            |            |       | Ð       |
|          |            | Connection to supply electrical<br>/ occupied by me/ us.           | energy at High Voltage/ E                                                                  | xtra High Voltage for th                             | e premises owned       |            |       | Q       |

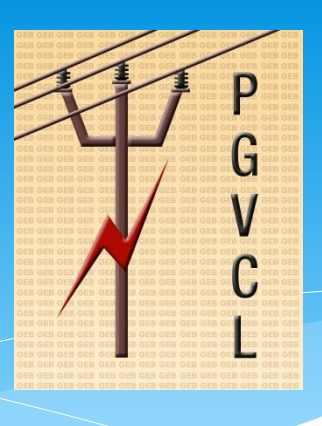

#### A<sub>2</sub> FORM.

2

C

#### III Tools II doc Open in desktop app Sign in 1 Name of the Applicant/Organisation: CHIEF OFFICER JAMNAGAR ÷. 2 Name of father/husband/Director/Partner /Trustee: 3 Connection Type Transfer Addition / Reduction in New 1 Load Name of the original Consumer: Address for communication 4 SURENDRANAGAR DUDHREJ NAGARPALIKA SURENDRANAGAR 363001, SURENDRANAGAR DUDHREJ NAGARPALIKA SURENDRANAGAR 363001, SURENDRANAGAR, GUJARAT, 363001

Address where the new connection is SURENDRANAGAR DUDHREJ NAGARPALIKA SURENDRANAGAR 363001, OLD WATER TANK applied for/existing connection is SEVASADANAR SOCIETY SURENDRANAGAR required to be shifted 363001, SURENDRANAGAR, GUJARAT. SURENDRANAGAR, SURENDRANAGAR, 363001

(Indicate landmarks to identify the

5

Ð, Ð Q

C

1

Q

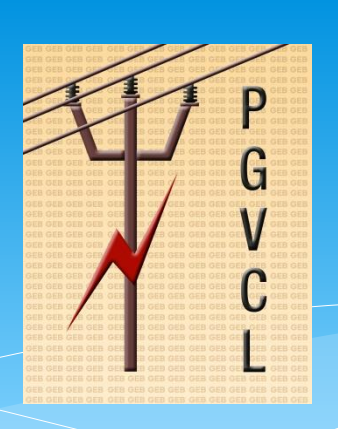

#### \* <u>A2 FORM</u>.

SSS Tools

|          |                                                                                                    | II doc                   |                             |                                  |                               |                       | Open in desktop ap | PP Q | Εø | ⊥ ⊜ |   | Sign in  |
|----------|----------------------------------------------------------------------------------------------------|--------------------------|-----------------------------|----------------------------------|-------------------------------|-----------------------|--------------------|------|----|-----|---|----------|
|          | (Indicate landmarks to identify the location)                                                                              |                          |                             |                                  |                               |                       |                    |      |    |     | * | <b>Q</b> |
| 6        | Voltage at which supply is required (kV)<br>(Please tick the category applicable)                                          | 11 kV (                  | 66 kV                       | 132 kV                           | 220 kV                        | 400 kV                |                    |      |    |     |   | 88       |
| 7        | Type of supply (Permanent/<br>Temporary)                                                                                   | Permenent                |                             |                                  |                               | I                     |                    |      |    |     |   |          |
| 7<br>(a) | If Temporary supply, specify period of requirement                                                                         | From (date<br>To (date): | ):                          |                                  |                               |                       |                    |      |    |     |   |          |
| 8        | Details of Contract Demand applied for (in kW/ kVA):                                                                       | 500 kVA                  |                             |                                  |                               |                       |                    |      |    |     |   |          |
| 9        | Power requirement in kW/kVA                                                                                                | New<br>Connection        | Existing<br>C. D.<br>182 KV | Change in<br>g Ac<br>Re<br>/A 31 | ditional/<br>duction<br>8 KVA | Revised C.<br>500 kVA | D                  |      |    |     |   |          |
| 10       | Tentative date from which power<br>supply is required                                                                      |                          |                             |                                  |                               |                       |                    |      |    |     |   | 2        |
| 11       | Purpose of Installation                                                                                                    | Other HT I               | ndustry                     |                                  |                               |                       |                    |      |    |     |   | 4        |
| 12       | Category of tariff opted for                                                                                               | HTP-II                   |                             |                                  |                               |                       |                    |      |    |     |   | ^        |
| 13       | Basis for projection of Contract<br>Demand- Diversity Factor assumed                                                       |                          |                             |                                  |                               |                       |                    |      |    |     |   | ~        |
| 14       | Production capacity                                                                                                    |                          |                             |                                  |                               |                       |                    |      |    |     |   | C        |
| 15       | Number of shifts working                                                                                                   |                          |                             |                                  |                               |                       |                    |      |    |     |   | E_       |
| 16       | Legal Status of the applicant<br>(viz. Ownership/ partnership/ Private<br>Ltd./<br>Public Ltd./ Society/ Govt Dept./ Govt. |                          |                             |                                  |                               |                       |                    |      |    |     |   | ®<br>Q   |

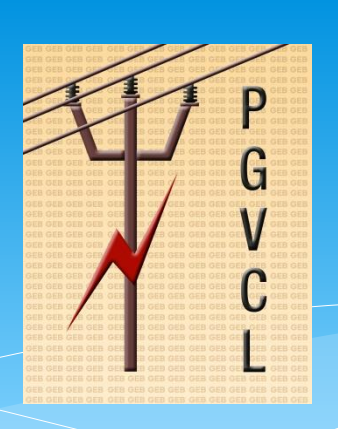

#### \* <u>A2 FORM</u>.

SSS Tools

|          |                                                                                                    | II doc                   |                             |                                  |                               |                       | Open in desktop ap | PP Q | Εø | ⊥ ⊜ |   | Sign in  |
|----------|----------------------------------------------------------------------------------------------------|--------------------------|-----------------------------|----------------------------------|-------------------------------|-----------------------|--------------------|------|----|-----|---|----------|
|          | (Indicate landmarks to identify the location)                                                                              |                          |                             |                                  |                               |                       |                    |      |    |     | * | <b>Q</b> |
| 6        | Voltage at which supply is required (kV)<br>(Please tick the category applicable)                                          | 11 kV (                  | 66 kV                       | 132 kV                           | 220 kV                        | 400 kV                |                    |      |    |     |   | 88       |
| 7        | Type of supply (Permanent/<br>Temporary)                                                                                   | Permenent                |                             |                                  |                               | I                     |                    |      |    |     |   |          |
| 7<br>(a) | If Temporary supply, specify period of requirement                                                                         | From (date<br>To (date): | ):                          |                                  |                               |                       |                    |      |    |     |   |          |
| 8        | Details of Contract Demand applied for (in kW/ kVA):                                                                       | 500 kVA                  |                             |                                  |                               |                       |                    |      |    |     |   |          |
| 9        | Power requirement in kW/kVA                                                                                                | New<br>Connection        | Existing<br>C. D.<br>182 KV | Change in<br>g Ac<br>Re<br>/A 31 | ditional/<br>duction<br>8 KVA | Revised C.<br>500 kVA | D                  |      |    |     |   |          |
| 10       | Tentative date from which power<br>supply is required                                                                      |                          |                             |                                  |                               |                       |                    |      |    |     |   | 2        |
| 11       | Purpose of Installation                                                                                                    | Other HT I               | ndustry                     |                                  |                               |                       |                    |      |    |     |   | 4        |
| 12       | Category of tariff opted for                                                                                               | HTP-II                   |                             |                                  |                               |                       |                    |      |    |     |   | ^        |
| 13       | Basis for projection of Contract<br>Demand- Diversity Factor assumed                                                       |                          |                             |                                  |                               |                       |                    |      |    |     |   | ~        |
| 14       | Production capacity                                                                                                    |                          |                             |                                  |                               |                       |                    |      |    |     |   | C        |
| 15       | Number of shifts working                                                                                                   |                          |                             |                                  |                               |                       |                    |      |    |     |   | E_       |
| 16       | Legal Status of the applicant<br>(viz. Ownership/ partnership/ Private<br>Ltd./<br>Public Ltd./ Society/ Govt Dept./ Govt. |                          |                             |                                  |                               |                       |                    |      |    |     |   | ®<br>Q   |

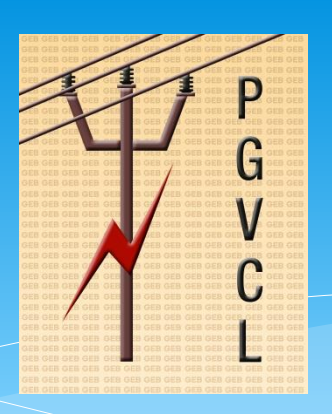

\* click on "CHECK APPLICATION STATUS" link and track application as per the below .

| GUZ                            |                        | THE ALL                   | Å.                 | J.                            |                 |              |                  |            |        |
|--------------------------------|------------------------|---------------------------|--------------------|-------------------------------|-----------------|--------------|------------------|------------|--------|
| Welcome kakudarshan to PGVCL   |                        |                           |                    |                               |                 |              |                  |            | Logout |
| New Connection<br>HT           | Provide Request Status |                           |                    |                               |                 |              |                  |            |        |
| New Connection LT              | Service Reque          | st Status Search          |                    |                               |                 |              |                  |            |        |
| LT Temporary New Connection    | Search By              |                           | mar No. 🔿 Sand     |                               | lighting bla    | Eviating App | liantian         | **         |        |
| LT Load Extension              | Application No.        | · 35130                   |                    | The Request No. Ap            | plication No.   | Existing App | lication         |            |        |
| LT Load Reduction              | Note: ** Search        | by Profile                |                    |                               |                 |              |                  |            |        |
| LT Name Change                 |                        |                           |                    | <u>S</u> earch                |                 |              |                  |            |        |
| LT Name & Load Change          | Service Re             | quest Details             |                    |                               |                 |              |                  |            |        |
| HT Load Extension              | Applicat               | ion Service<br>Request No | Consumer No.       | Service Request               | Current<br>Task | Status       | View<br>Detail F | A2         |        |
| HT Load Reduction              | 35130                  |                           | 17410              | Change of<br>Load(Add) for HT | luon            | PENDING      | $\bigcirc$       | A2<br>Form |        |
| Check Application Status (New) | Disclaimer             | : Charges display a       | re provisional. Ac | ctual may vary.               |                 |              |                  |            |        |
| Check Application Status       |                        |                           |                    |                               |                 |              |                  |            |        |
| Download A1 / A2 application   |                        |                           |                    |                               |                 |              |                  |            |        |
| Energy Charge                  |                        |                           |                    |                               |                 |              |                  |            |        |
| Manage Accounts                |                        |                           |                    |                               |                 |              |                  |            |        |
| Payment History                |                        |                           |                    |                               |                 |              |                  |            |        |
| Bill History                   |                        |                           |                    |                               |                 |              |                  |            |        |
|                                |                        |                           |                    |                               |                 |              |                  |            |        |
|                                |                        |                           |                    |                               |                 |              |                  |            | -      |

Total Visitor :41157

"

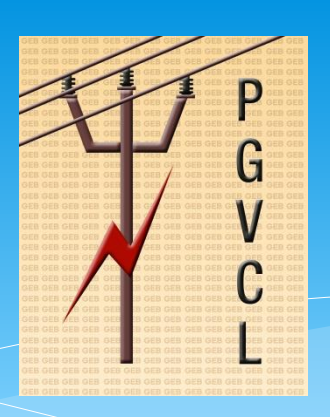

\* Once SR Number generated in E-Urja system, applicant can view the SR no and status of the application.

| G V N                                             | ALLE ALLE                                                                                                    |        |
|---------------------------------------------------|----------------------------------------------------------------------------------------------------|--------|
| Welcome kakudarshan to PGVCL A                    | Vice Request Status                                                                                                    | Logout |
| New Connection LT     LT Temporary New Connection | Service Request Status Search                                                                                                    | - 1    |
| LT Load Extension                                 | Search By     Consumer No.     Service Request No.     Application N Existing Application       Application No.*     35130                                      | - 1    |
| LT Load Reduction                                 | Note: *** Search by Profile                                                                                                    | - 1    |
| LI Name Change                                    | Search                                                                                                    | - 1    |
| HT Load Extension                                 | Application Service<br>No. Pequest No. Consumer No. Service<br>Request Type Current Task Status View A2<br>Detail Form                                          | - 1    |
| HT Load Reduction Check Application Status (New)  | 35130     13829983     17410     Charges/Charges     ACCEPTED     A2       Disclaimer : Charges display are provisional. Actual may vary.     ACCEPTED     Form | - 1    |
| · Check Application Status                        |                                                                                                    | - 1    |
| Download A1 / A2 application                      |                                                                                                    | - 1    |
| · Manage Accounts                                 |                                                                                                    | - 1    |
| Payment History                                   |                                                                                                    | - 1    |
|                                                   |                                                                                                    |        |
|                                                   |                                                                                                    |        |

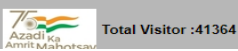

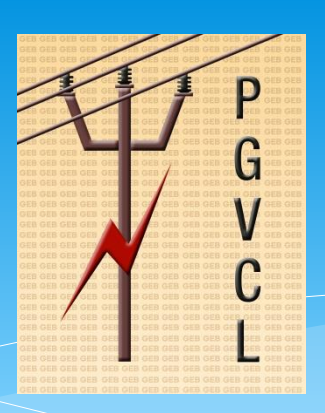

 Once Registration charges generated, it will be reflected as below. Click on "Make Payment" and proceed to pay

| GJXZ                                                  |                                 | A Lu                        | TA I                    | Aller                      |                     |                 |                 |                 |            |   |        |
|-------------------------------------------------------|---------------------------------|-----------------------------|-------------------------|----------------------------|---------------------|-----------------|-----------------|-----------------|------------|---|--------|
| Welcome kakudarshan to PGVCL Rev Connection           | ** Check Service Request Status |                             |                         |                            |                     |                 |                 |                 |            |   | Logout |
| New Connection LT                                     | Service Re                      | quest Status Sear           | rch                     |                            |                     |                 |                 |                 |            |   |        |
| LT Temporary New Connection                           | Search By                       | 0                           | Consumer No.            | ) Service Logu             | iest No. 🔍 Aj       | pplication No.E | Existing Ap     | plication       |            |   |        |
| LI Load Extension     LT Load Reduction               | Application  <br>Note: *** Se   | No." 35<br>earch by Profile | 130                     |                            | $\overline{}$       |                 |                 |                 |            |   |        |
| LT Name Change                                        |                                 |                             |                         | <u>S</u> ea                | arch                |                 |                 |                 |            | _ |        |
| ·· LT Name & Load Change                              | Service                         | e Request Details           |                         |                            |                     |                 |                 | - 1             |            |   |        |
| • HT Load Extension                                   | Applic<br>N(                    | o. Service<br>Request       | Consumer No.            | Service<br>Request<br>Type | Current<br>Task     | Status Viev     | v<br>il Charges | Make<br>Payment | A2<br>Form |   |        |
| HT Load Reduction                                     | 35130                           | 13829983                    | 17410                   | Change of F<br>Load(Add) F | Pay<br>Registration | Open 🤶          | 3752.4          | 1               | A2<br>Form |   |        |
| Check Application Status     Check Application Status | Disclai                         | I<br>imer : Charges dis     | l<br>splay are provisio | nal. Actual ma             | ay vary.            |                 |                 |                 |            |   |        |
| <ul> <li>Download A1 / A2 application</li> </ul>      |                                 |                             |                         |                            |                     |                 |                 |                 |            |   |        |
| · Energy Charge                                       |                                 |                             |                         |                            |                     |                 |                 |                 |            |   |        |
| · Manage Accounts                                     |                                 |                             |                         |                            |                     |                 |                 |                 |            |   |        |
| · Payment History                                     |                                 |                             |                         |                            |                     |                 |                 |                 |            |   |        |
| Bill History                                          |                                 |                             |                         |                            |                     |                 |                 |                 |            |   |        |
|                                                       |                                 |                             |                         |                            |                     |                 |                 |                 |            |   |        |

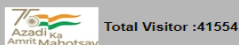

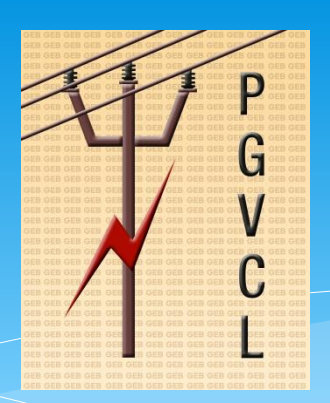

- \* After click on "Make Payment" link, system will redirect the applicant to payment page.
- \* Enter the **Captcha** and click on **Search** button to proceed and payment the charges

| Quick Aline Pay Solar RoofTop |                                                                                                    |
|-------------------------------|----------------------------------------------------------------------------------------------------|
|                               | Steps to perform Duick Online Payment                                                                                                    |
|                               | 1. Search in with the SR No. Or Consumer No.                                                                                                    |
|                               | 2. Verify Payment Letail and process further by clicking on the Pay Now button.                                                                                                    |
|                               | 3. Quick Online Pay streen will be redirected to Payment Gateway.                                                                                                    |
|                               | 4. After completion of ayment, Payment Acknowledgement will be displayed.                                                                                                    |
|                               | 5. You may take a print out of the payment acknowledgement by clicking on the Print button.                                                                                                    |
|                               | Transaction processing fees for Net Banking is Nil for one transaction per bill.<br>6. For more than one transaction per bill, processing charges of Rs. 2.50 per<br>transaction shall be de ited to the consumers.                                                                                                    |
|                               | Wallets and other EBPP channels is Nil for one transaction per bill. For more<br>7. than one transaction per bill, processing charges of Rs. 2.50 per transaction<br>shall be debited to the consumers.                                                                                                    |
|                               | Transaction processing fets for Debit Cards is 0.75% of Transaction amount for<br>Balue upto Rs. 2000.00/- Uus Applicable Service Tax, 1.00% of Transaction<br>8 <sup>-</sup> a ount for value above Rs 2000.00/- Plus Applicable Service Tax [Subject to<br>Minof Rs. 5.00/- Plus Appliable Service Tax) will be charged to the customer. |
|                               | Transition processing fees or Credit Cards is 1.00% of Transaction amount<br>9. Plus A policable Service Tax [ ubject to Min of Rs. 5.00/- Plus Applicable<br>Service [ax] will be charged to the customer.                                                                                                    |
|                               | Search Solar Rot. op Application                                                                                                    |
|                               | Search by O Consume No. * SR No. *                                                                                                    |
|                               | 1382998<br>5776760                                                                                                    |
|                               |                                                                                                    |

# Thanks